## Uploading player photos and generating electronic ID cards for your match in the UISA software

Player families may each upload their own headshots, or team staff can take on this job for the whole team after logging in to the Team page with their staff credentials

Click on the player eval icon for the player whose photo you are uploading (red circle)

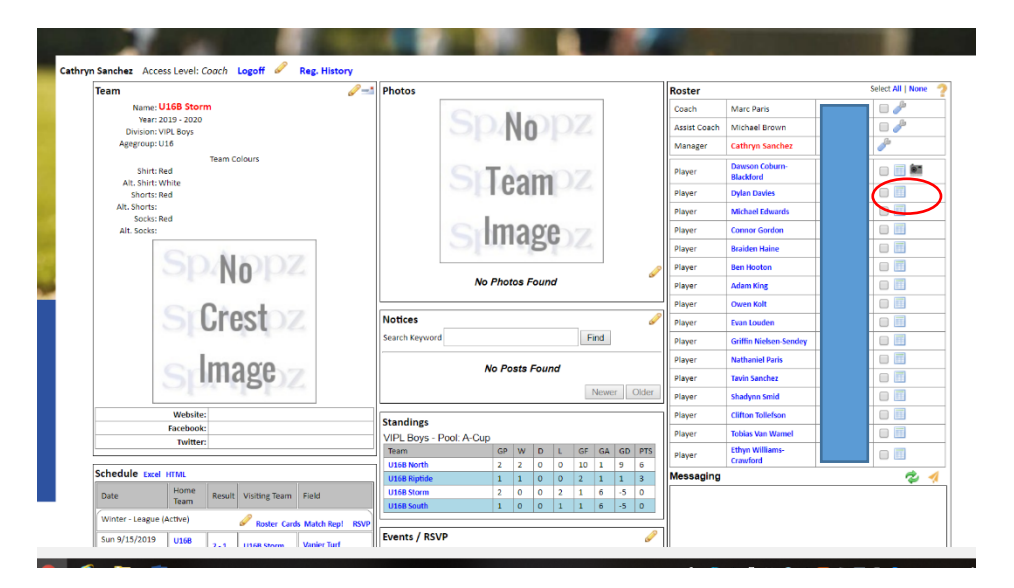

The player Eval window opens.

Click on the link to add/change/delete photo (green circle)

| Part 1                                                                                                    | 2019 - 2020 P                                                                                                    | layer Evalu                                                                                                    | ation                                         |                          |                                            |
|----------------------------------------------------------------------------------------------------|----------------------------------------------------------------------------------------------------|----------------------------------------------------------------------------------------------------|-----------------------------------------------|--------------------------|--------------------------------------------|
| The 'Pla<br>Note: O                                                                                                 | yer Evaluation' allows scouts to find a player and to add their evaluation<br>nee the evaluation information is successfully posted, the evaluation                                                                                                    | tion to the player inform<br>record cannot be chang                                                                       | nation.<br>ged. Additiona                     | al evaluation records ma | ay be added though.                        |
| No<br>Image<br>and accepted into the le<br>PHOTOS MUST BE IN J<br>This headelet with be y<br>Click Here to add/chan | First Name Dylan<br>Last Name Davies<br>BC Soccer ID<br>HEAD SHOT - Every player must upload an acceptable<br>head shot to complete their player registration Please<br>crop it to passport photo type dimensions. No hats,<br>sunglasses or extra people in the photo. The head shot<br>must be forward facing, and a clear and reasonable<br>likeness of you.<br>ID photo is mandatory! Note that no player is registered<br>eague until an acceptable headshot is uploaded.<br>PG FORMAT!<br>Som new DIGITAL ID<br>ge/delete photo | Coach Ranked<br>Division<br>Age Group<br>Declared Position<br>Right or left<br>handed?<br>Phone:<br>Main Email<br>Address | 0<br>VIPL Boys<br>U16<br>Choose •<br>Choose • | (not ranked)             | Team N<br>Home Ja<br>Nun<br>Away Je<br>Nun |

The player photo update window opens.

Click Choose File to select your image, then Upload.

Adjust rotation if needed, then press Done to return you to the Player Evaluation window.

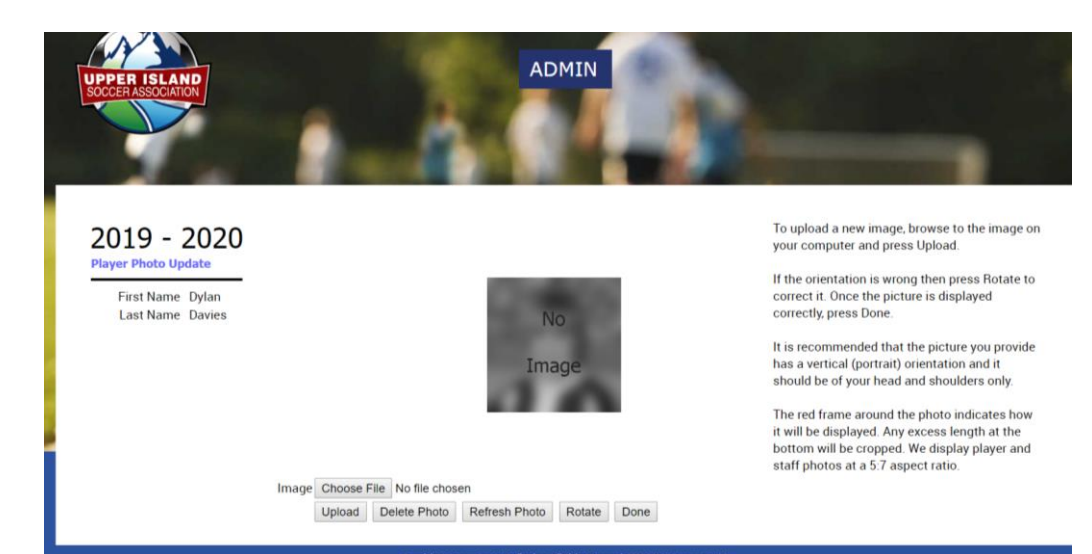

## **Very Important!**

Make sure your work is saved – scroll down to the bottom of the Player Evaluation Window, and click Post (red circle) to save your changes!!

If you are uploading images for the whole team, click Next (green circle) to move to the next player on the roster

| Training                                                                                                    |                                                                                 |                               |                                                                  | 4                                                                               |                                                     |
|----------------------------------------------------------------------------------------------------|---------------------------------------------------------------------------------|-------------------------------|------------------------------------------------------------------|---------------------------------------------------------------------------------|-----------------------------------------------------|
| Profile                                                                                                    |                                                                                 |                               |                                                                  | h                                                                               |                                                     |
| Part 3 - Player Evaluations                                                                                                    |                                                                                 |                               |                                                                  |                                                                                 |                                                     |
| Gradi                                                                                                    | ng System: 5=Metr                                                               | ro, 4=Gold/Metro, 3=Gold, 2=S | ilver. 1=Bronze *** Overa                                        | all Grade will be calculated and will s                                         | how up below when posted.                           |
| Gradi                                                                                                    | ng System: 5=Metr<br>Evaluation Date<br>(mm/dd/yyyy)                            | ro, 4=Gold/Metro, 3=Gold, 2=S | Ilver, 1=Bronze *** Overa                                        | all Grade will be calculated and will s<br><u>Eval Type</u>                     | how up below when posted.<br><u>Game No.</u>        |
| Gradi<br>Create Date Status<br>9/26/2019 Active                                                                                                    | ng System: 5=Metr<br>Evaluation Date<br>(mm/dd/yyyy)<br>9/26/2019               | ro, 4=Gold/Metro, 3=Gold, 2=S | liver, 1=Bronze *** Overa<br>Evaluated By<br>csanche             | all Grade will be calculated and will s Eval Type Choose                        | thow up below when posted.<br>Game No.              |
| Gradi<br>Create Date Status<br>0/26/2019 Active<br>Technical                                                                                                    | ng System: 5=Meti<br>Evaluation Date<br>(mm/dd/yyyy)<br>9/26/2019               | ro, 4=Gold/Metro, 3=Gold, 2=S | liver, 1=Bronze *** Overa<br>Evaluated By<br>csanche             | all Grade will be calculated and will s<br>Eval Type<br>Choose  Personality     | how up below when posted.<br>Game No.<br>0<br>Speed |
| Gradi<br><u>Create Date Status</u><br>1/26/2019 Active<br><u>Technical</u><br>Lecommended Playing Positio                                                                                                    | ng System: 5=Metr<br>Evaluation Date<br>(mm/dd/yyyy)<br>9/26/2019               | ro, 4=Gold/Metro, 3=Gold, 2=S | liver, 1=Bronze *** Overa<br>Evaluated By<br>csanche<br>Choose • | all Grade will be calculated and will s<br>Eval Type<br>Choose ▼<br>Personality | how up below when posted.<br>Game No.<br>0<br>Speed |
| Gradi<br><u>Greate Date Status</u><br>a)/26/2019 Active<br><u>Technical</u><br>Active<br>Active<br><u>Technical</u><br>Active<br><u>Technical</u><br><u>Active</u><br><u>Technical</u><br><u>Active</u><br><u>Technical</u><br><u>Active</u><br><u>Technical</u><br><u>Technical</u> | ng System: S=Metu<br>Evaluation Date<br>(mm/dd/yyyy)<br>9/26/2019<br>n Choose V | ro, 4=Gold/Metro, 3=Gold, 2=S | Ilver, 1=Bronze *** Overa<br>Evaluated By<br>csanche<br>Choose • | all Grade will be calculated and will s<br>Eval Type<br>Choose •<br>Personality | how up below when posted.<br>Game No.<br>0<br>Speed |
| Gradi<br>Create Date Status<br>9/26/2019 Active<br>Technical<br>Recommended Playing Positio<br>Comments<br>Posit Back<br>Prev Next                                                                                                    | ng System: 5=Meti<br>Evaluation Date<br>(mm/dd/yyyy)<br>9/26/2019<br>n Choose V | ro, 4=Gold/Metro, 3=Gold, 2=S | Iver, 1=Bronze *** Overa<br>Evaluated By<br>csanche<br>Choose •  | all Grade will be calculated and will s Eval Type Choose  Personality           | how up below when posted.<br>Game No.<br>0<br>Speed |

## Remember, all your team staff will need headshots too!!

On game day (or the day before) team staff can download the game-specific list of ID cards for their match. Teams should use the game RSVP function in the software to get a list of cards and a game day roster that shows available players only. Once we bring discipline and permits into the software system, we will also

be able to clearly indicate suspended players on the cards, and include permitted players from other VIPL teams and potentially UISA Tier 3 teams in the electronic ID card list for each game.

To Use the game RSVP function for a match, click on the RSVP link displayed above your match on your Team Page schedule (red circle)

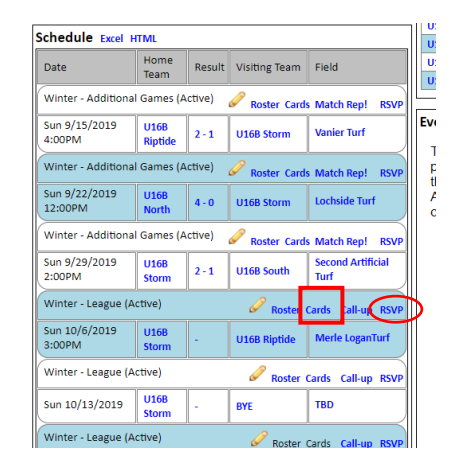

The RSVP window for your match opens.

Click the small select all box at the top of the team list to choose all players (green circle) and if you wish, include a note to the team in the box at the bottom of the page.

Click Send RSVP (green square) to message all players requesting their response.

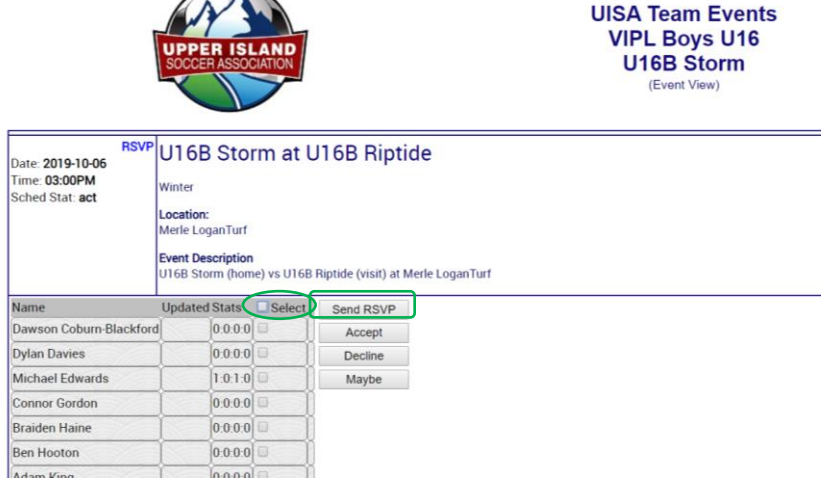

Alternatively, team staff can enter RSVP responses on behalf of players by selecting the player name(s), then using the Accept/Decline/Maybe buttons to update their availability status.

**To get ID cards from the software**, click on the Cards link displayed above your match on your Team Page schedule (red square above) and Download the file. It is recommended/expected that you do this on your phone, so that the up-to-date cards can be displayed electronically for the ref at the field. A pdf called idcards will be created on your device, with the first page indicating the game that the cards are valid for.

**Note:** Although the ID cards are fully electronic, we will be continuing with <u>printed</u> game day rosters as our game sheets for this season.